## How to Reset VDI Remotely & At Work

## How to Reset your VDI Remotely & At Work

**Challenge:** User is unable to access their VDI due to; Frozen, Resource Unavailable, Desktop is currently logging off another session, bad behavior, etc. Techniques for Windows, MAC computers and Thin-clients at work are displayed.

# **Resolution:** \*\*This guide will allow you to attempt to reset your VDI before contacting the Service Desk.

**Remote Method 1:** 

1. Click VDI.NNSS.GOV

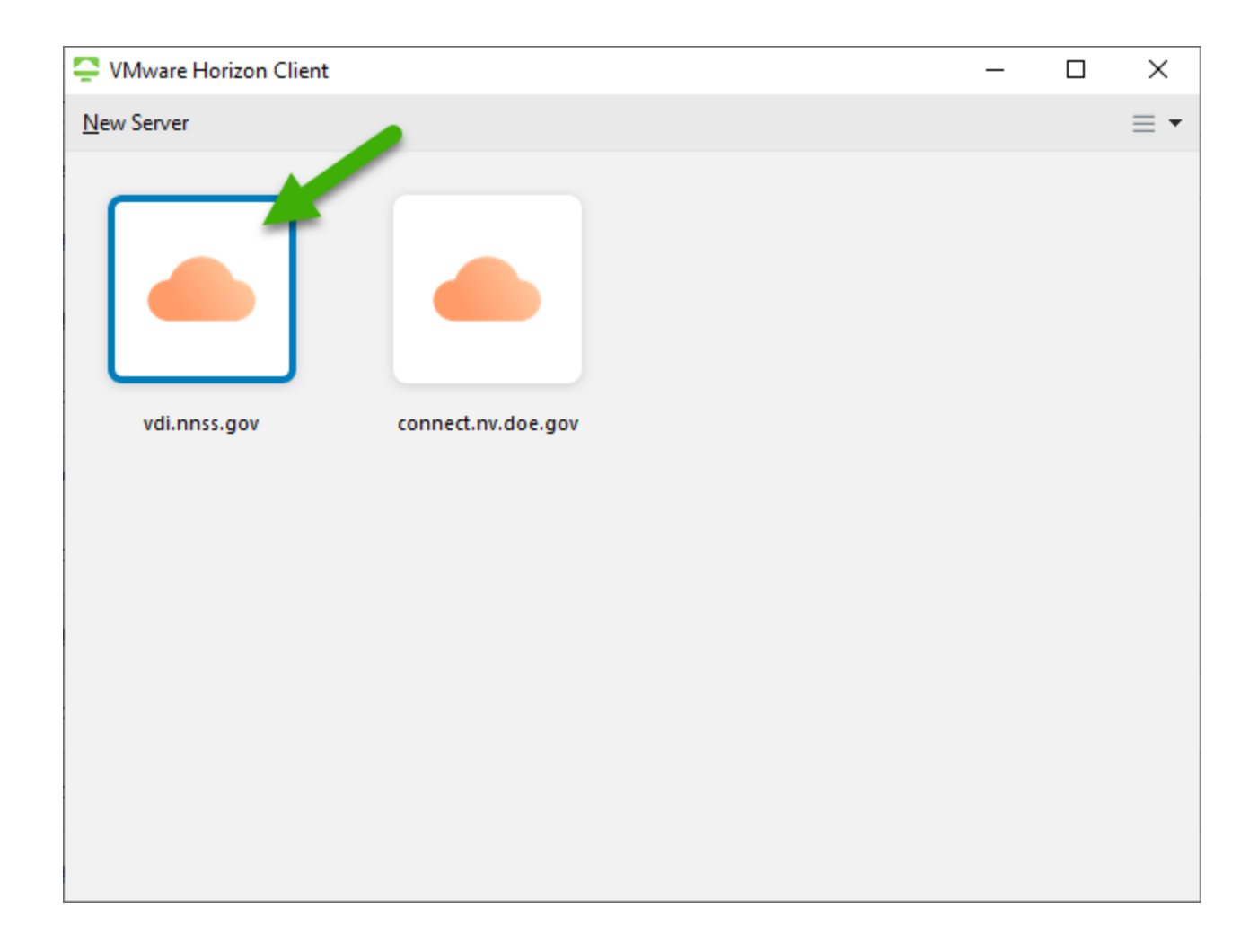

## 2. Click Accept

| Service VMware Horizo | on Client                                                                                                    | _   | $\times$ |
|-----------------------|----------------------------------------------------------------------------------------------------|-----|----------|
| എ് Cancel             |                                                                                                    |     |          |
| ∧ÿ Cancel             | Disclaimer —<br>This is a Federal computer system and is the property of the United States<br>Government. It is for authorized use only. Users (authorized or<br>unauthorized) have no explicit or implicit expectation of privacy. Any or all<br>uses of this system and all files on this system may be intercepted,<br>monitored, recorded, copied, audited, inspected, and disclosed to authorize<br>site, Department of Energy, and law enforcement personnel, as well as<br>authorized officials of other agencies, both domestic and foreign. By using<br>this system, the user consents to such interception, monitoring, recording,<br>copying, auditing, inspection, and disclosure at the discretion of authorized<br>site or Department of Energy personnel. Unauthorized or improper use of<br>this system may result in administrative disciplinary action and civil and<br>criminal penalties. By continuing to use this system you indicate your | 4 × |          |
|                       | Cancel Accep                                                                                                    | t   |          |
|                       |                                                                                                    |     |          |

3. Enter smart card PIN and Login

| Steven Stevensor Stevensor | on Client       |       |        |   |       |   | $\times$ |
|----------------------------------------------------------------------------------------------------|-----------------|-------|--------|---|-------|---|----------|
| ു Cancel                                                                                                    |                 |       |        |   |       |   |          |
|                                                                                                    |                 |       |        |   |       |   |          |
|                                                                                                    |                 |       |        |   |       |   |          |
|                                                                                                    | 📮 Login         |       | -      | _ |       | × |          |
|                                                                                                    | Enter your PIN. |       |        |   |       |   |          |
|                                                                                                    | PIN:            | ••••• |        |   |       |   |          |
|                                                                                                    |                 |       | Cancel |   | Login | F |          |
|                                                                                                    |                 |       |        |   |       |   |          |
|                                                                                                    |                 |       |        |   |       |   |          |
|                                                                                                    |                 |       |        |   |       |   |          |
|                                                                                                    |                 |       |        |   |       |   |          |
|                                                                                                    |                 |       |        |   |       |   |          |

4. Right click on Windows 10 Workstation and click Reset Desktop. Wait 10 minutes and

try to reconnect. \*\*Please try this a couple of times before calling 5-1800, sometimes more than one attempt is needed.

| Search Strate Morizon Client   |                                                                                                    |   | _ |      | ×   |
|--------------------------------|----------------------------------------------------------------------------------------------------|---|---|------|-----|
| v C                            |                                                                                                    |   | ☆ | <br> | ? • |
| Power User Desktr<br>(Pool PU) | Launch<br>Logoff<br>Reset Desktop<br>Restart Desktop<br>PCoIP (default)<br>VMware Blast<br>Microsoft RDP<br>Display<br>Settings<br>Create Shortcut to Desktop<br>Add to Start Menu<br>Mark as Favorite | > |   |      |     |

#### **Remote Method 2:**

1. Hover your cursor at the top of your screen until this drop down menu appears.

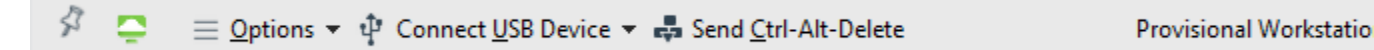

2. Click **Options.** Then click **Reset Desktop**. Wait 10 minutes then try to reconnect.

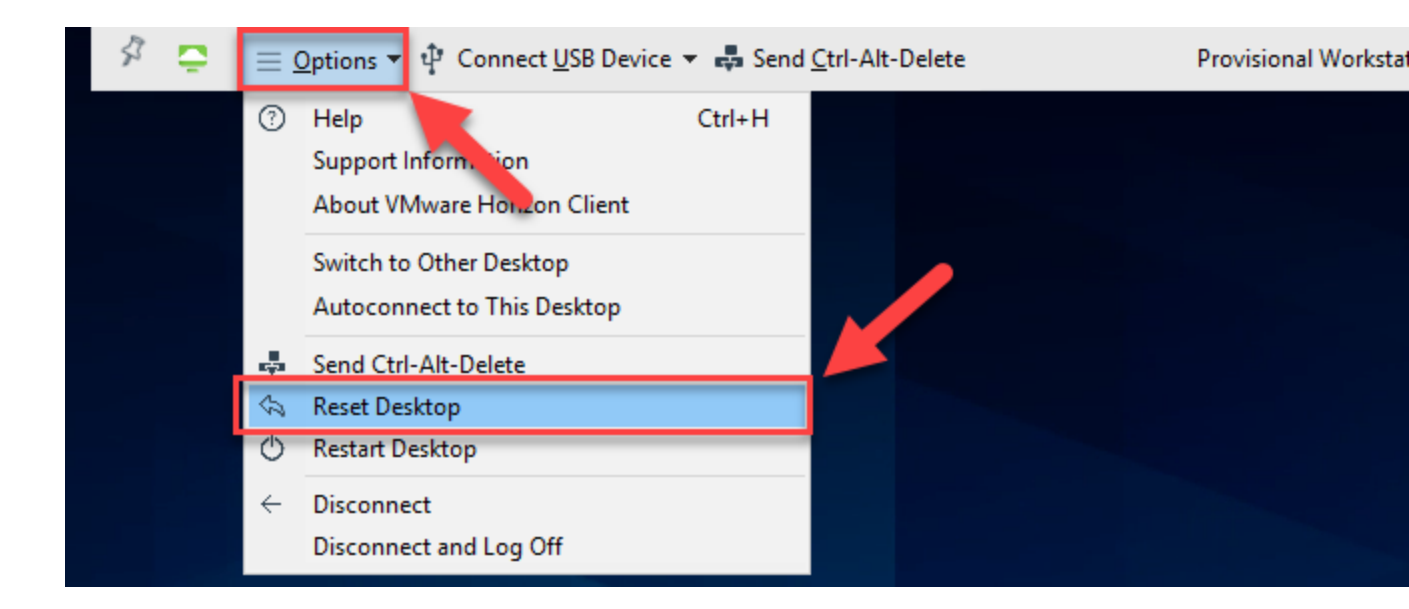

#### **MAC Computer:**

1. Use 3 fingers to switch to your desktop or use 4 to open Mission Control and switch to your desktop.

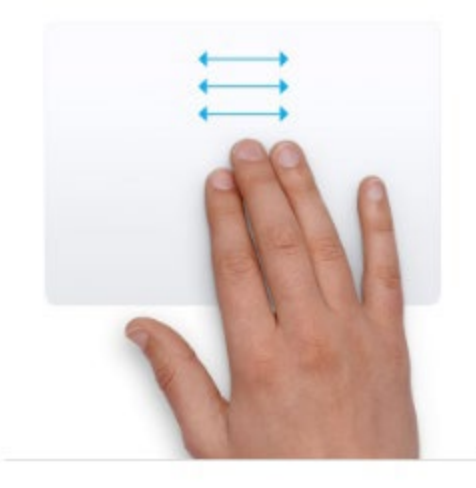

Three finger drag Use three fingers to drag items on your screen, then click or tap to drop. Turn on this feature in Accessibility preferences.

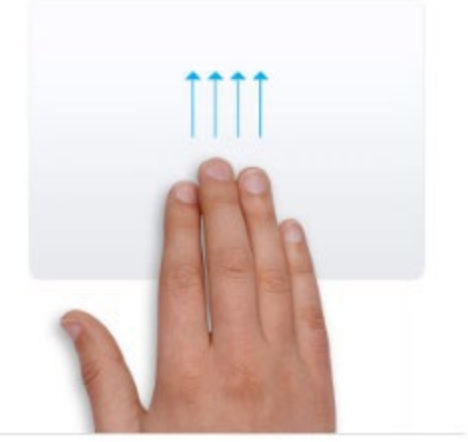

Mission Control Swipe up with four fingers<sup>2</sup> to open Mission Control.

2. If the swipes did not work, hover your cursor at the top of your screen. Select **Window** and then select **vmWare Horizon** 

Client.

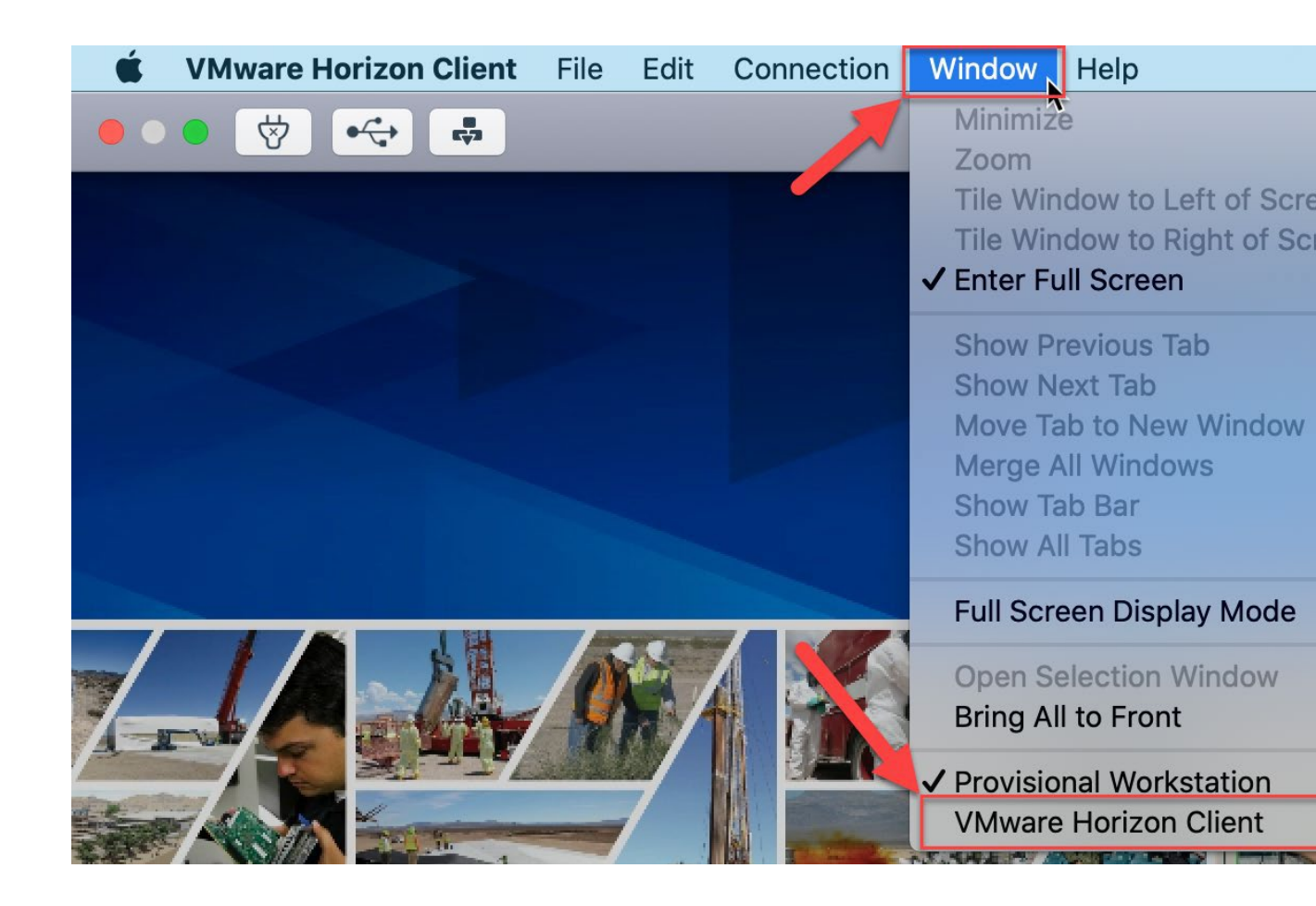

Right click on Windows 10 Workstation and click Reset Desktop. Wait 10 minutes and try to reconnect.
\*\*Please try this a couple of times before calling 5-1800, sometimes more than one attempt is needed.

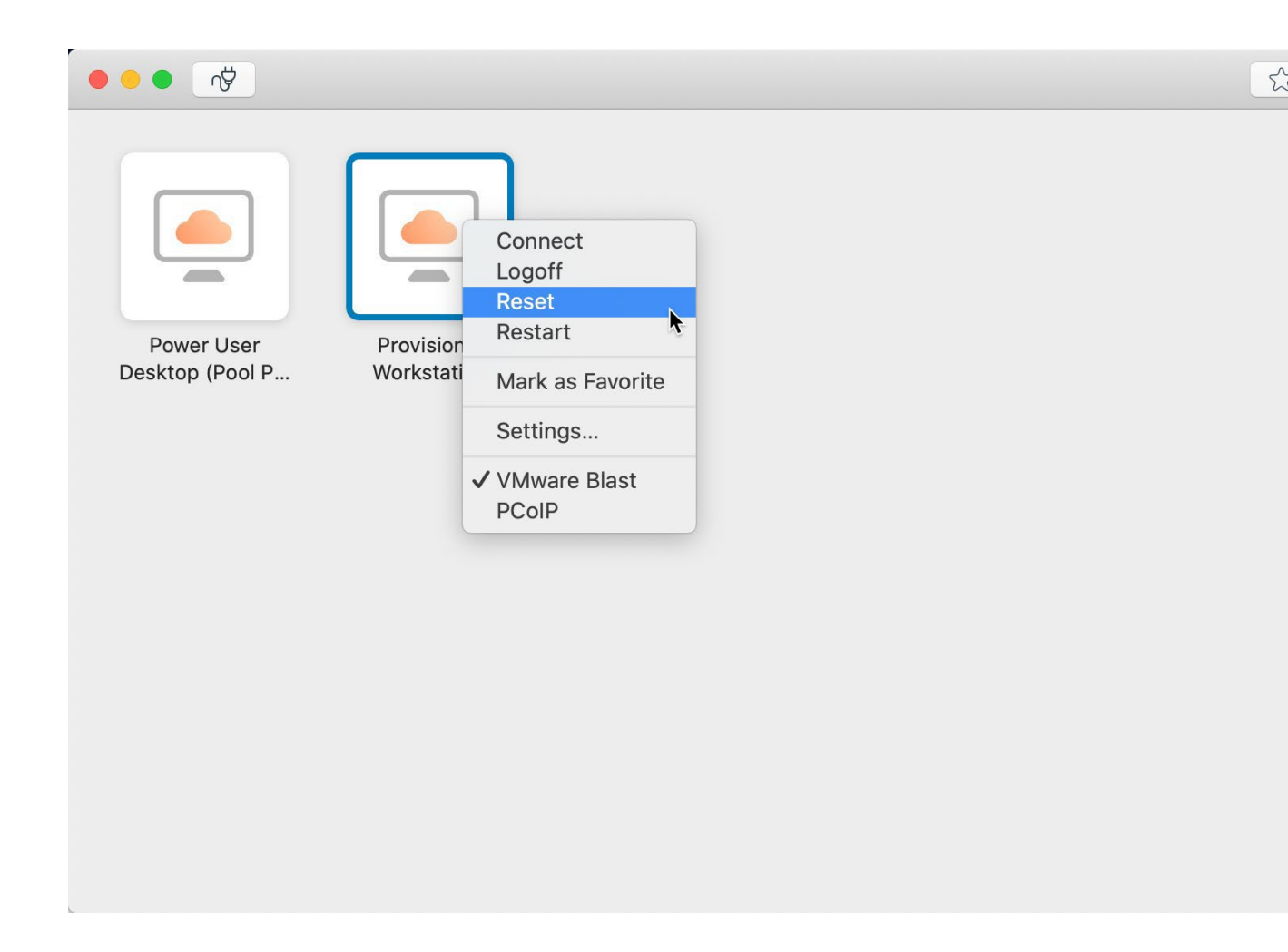

### Thin-Client (Small Black Box) At Work:

1. Enter your smart card PIN and click Login

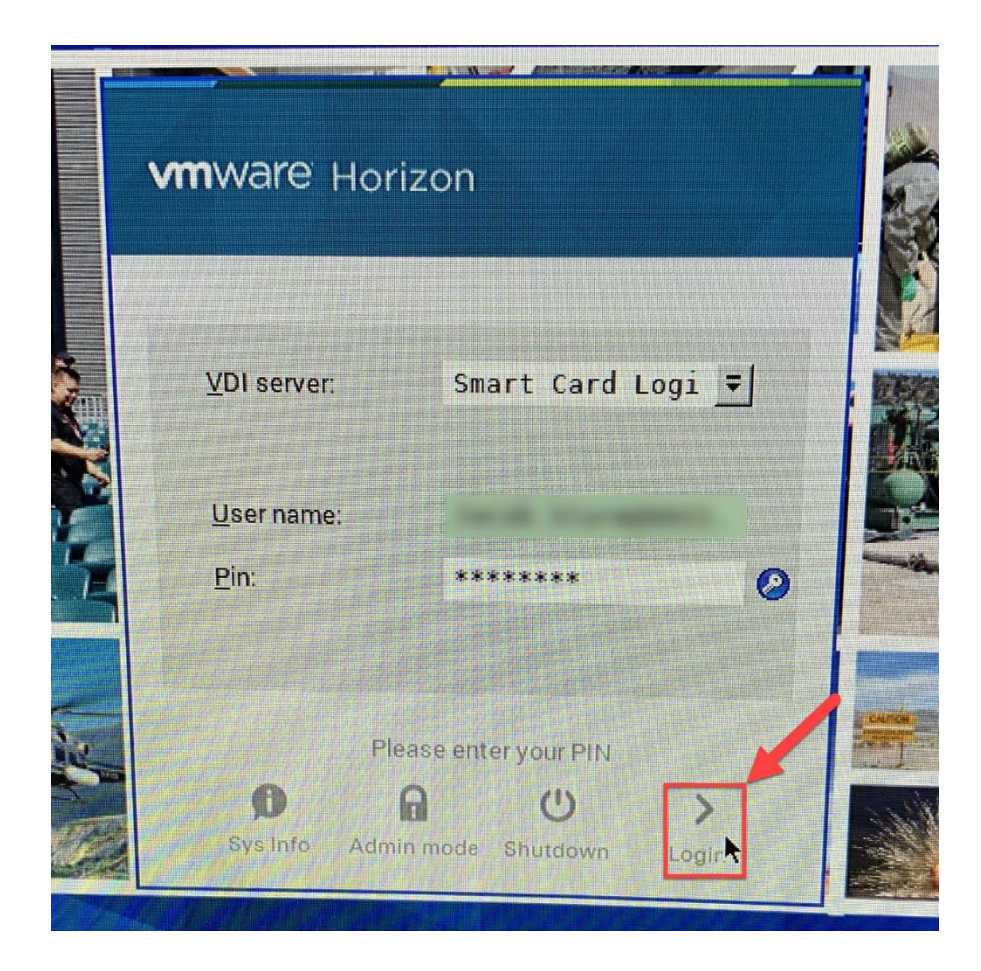

2. Click the **two curved arrow** next to your Windows 10 Workstation.

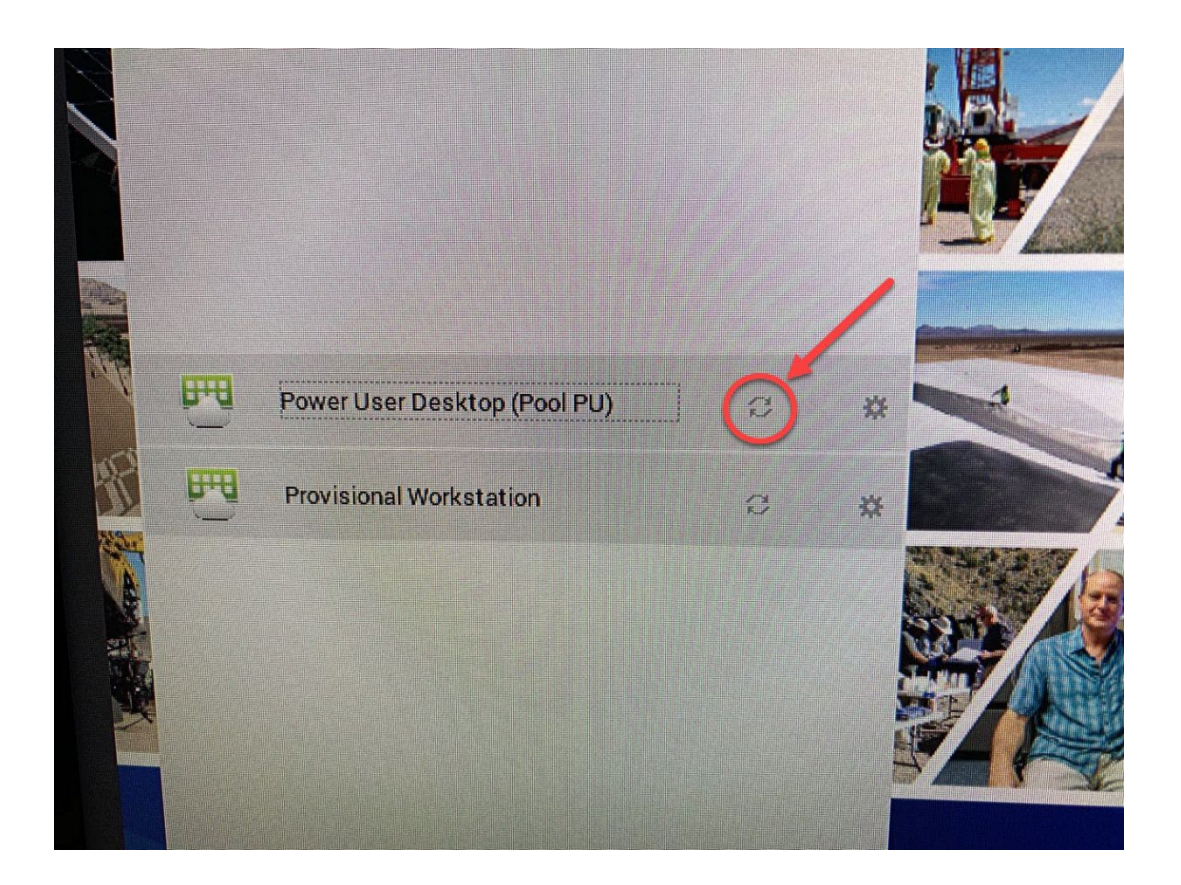

Wait 10 minutes then try to connect again.
\*\*Please try this a couple of times before calling 5-1800, sometimes more than one attempt is needed.